# ЛОС

## Manual do Usuário do Monitor de LCD E1670SWU-E Luz de fundo de LED

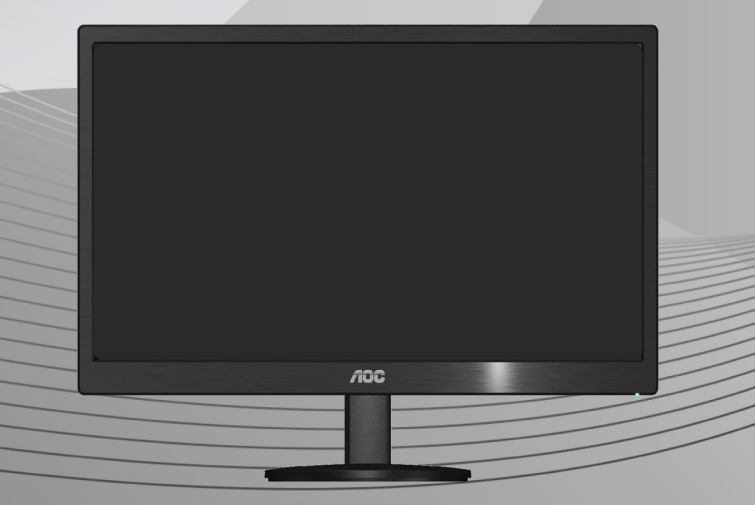

| Segurança                                  | 3  |
|--------------------------------------------|----|
| Convenções Nacionais                       | 3  |
| Instalação                                 | 4  |
| Limpeza                                    | 5  |
| Outros                                     | 6  |
| Configuração                               | 7  |
| Conteúdo da CAIXA                          | 7  |
| Instalação do suporte                      |    |
| Ajuste do ângulo de visão                  |    |
| Conexão do Monitor                         | 10 |
| Ajuste                                     | 11 |
| Ajuste da Resolução Ideal                  | 11 |
| Windows Vista                              | 11 |
| Windows XP                                 | 13 |
| Windows ME/2000                            | 14 |
| Windows 8                                  | 15 |
| Hotkeys                                    | 16 |
| Indicator LED                              | 18 |
| Driver                                     | 19 |
| Driver do Monitor                          | 19 |
| Windows 8                                  | 19 |
| Windows 7                                  | 19 |
| Windows Vista                              | 23 |
| Windows 2000                               | 25 |
| Windows ME                                 | 25 |
| i-Menu                                     | 26 |
| e-Saver                                    | 27 |
| Screen+                                    | 28 |
| Solução de problemas                       | 29 |
| Especificações                             | 31 |
| Especificações Gerais                      | 31 |
| Resoluções pré-definidas                   | 32 |
| Pinagem                                    |    |
| Plug and Play                              | 34 |
| Regulagem                                  | 35 |
| Aviso da FCC                               | 35 |
| Declaração WEEE                            | 36 |
| Declaração WEEE para a Índia               | 36 |
| Energy Star                                | 36 |
| Declaração EPEAT                           | 37 |
| Assistência Técnica                        | 38 |
| CERTIFICADO DE GARANTIA DO MONITOR LCD AOC | 38 |

## Segurança

## Convenções Nacionais

As subseções a seguir descrevem as convenções de notação usadas neste documento.

#### Observações, avisos e alertas

Ao longo deste guia, os blocos de texto podem ser acompanhados por um ícone e impressos em negrito ou itálico. Esses blocos são observações, avisos e alertas, sendo usados como segue:

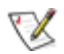

OBSERVAÇÃO: UMA OBSERVAÇÃO indica informações importantes que o ajudam a fazer melhor uso de seu monitor.

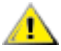

AVISO: UM AVISO indica danos potenciais ao hardware ou perda de dados e o instrui sobre como evitar o problema.

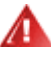

ALERTA: UM ALERTA indica potencial para danos pessoais e o instrui sobre como evitar o problema.

### Instalação

Não coloque o monitor num carrinho, suporte, tripé, apoio ou mesa instável. Se o monitor cair, pode ferir uma pessoa e causar sérios danos ao aparelho. Use apenas um carrinho, suporte, tripé, apoio ou mesa recomendado pelo fabricante ou vendido com o monitor. Siga as instruções do fabricante ao instalar o produto e use os acessórios de montagem, recomendado pelo fabricante. Uma combinação de produto e carrinho devem ser movimentados com cuidado.

Nunca introduza nenhum objeto nas ranhuras do gabinete do monitor. Isto pode danificar as partes do circuito e provocar um incêndio ou choque elétrico. Nunca derrame líquidos sobre o monitor.

▲ Não coloque a frente do produto sobre o piso.

Se você montar o monitor em uma parede ou prateleira, use um kit de montagem aprovado pelo fabricante e siga as instruções do kit.

Deixe algum espaço em volta do monitor, como mostrado abaixo. De outro modo, a circulação de ar pode ser inadequada e causar um superaquecimento, o que pode causar um incêndio ou danos no monitor.

Veja abaixo as áreas de ventilação recomendadas ao redor do monitor, quando o monitor estiver instalado na parede ou no suporte:

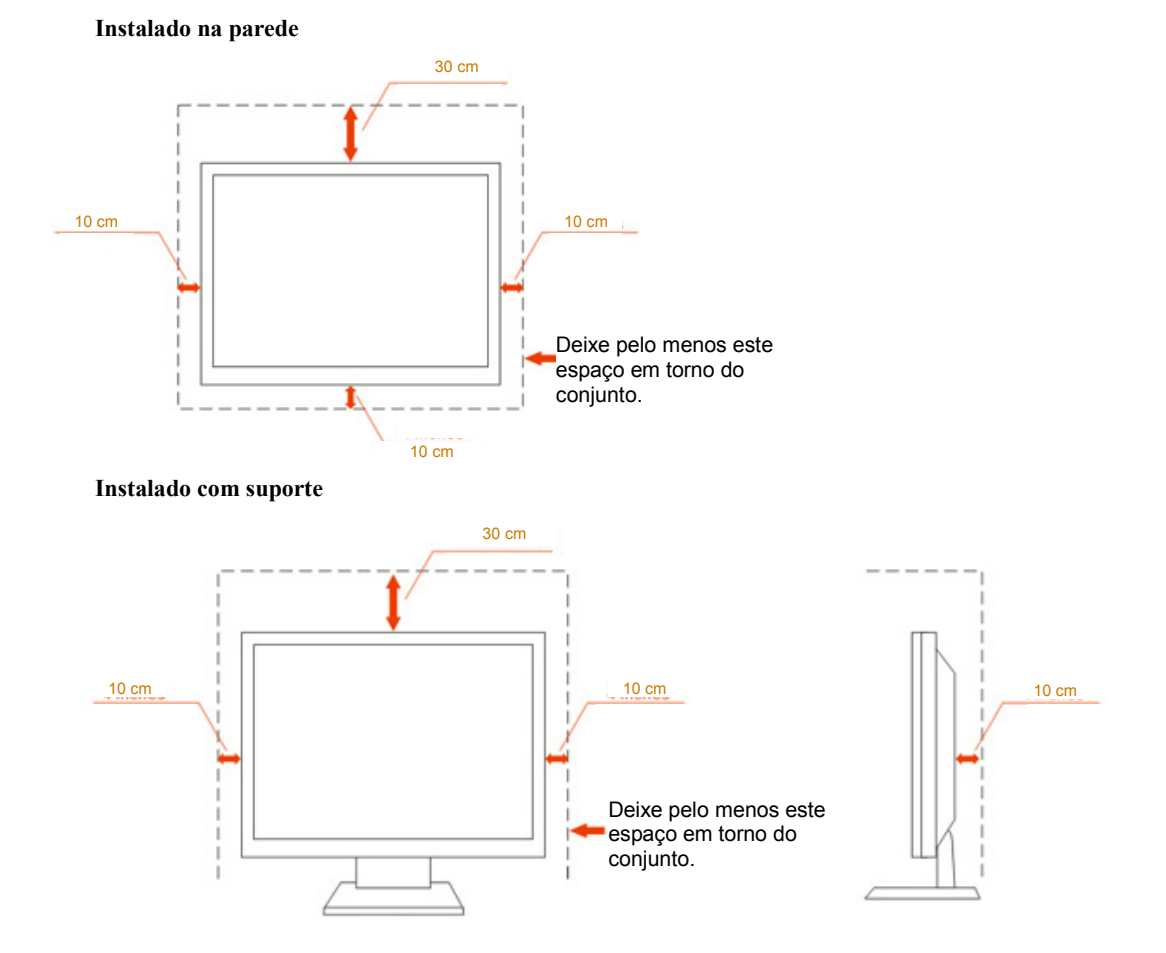

4

### Limpeza

Limpar o gabinete regularmente com o pano fornecido. Pode utilizar um detergente suave para limpar manchas ao invés de detergentes pesados que possam cauterizar o gabinete do produto.

Ao limpar, certifique-se que nenhum detergente é colocado no produto. O pano de limpeza não deve ser muito áspero, pois arranhará a superfície da tela.

⚠️Por favor, desconecte a tomada de energia antes de limpar o produto.

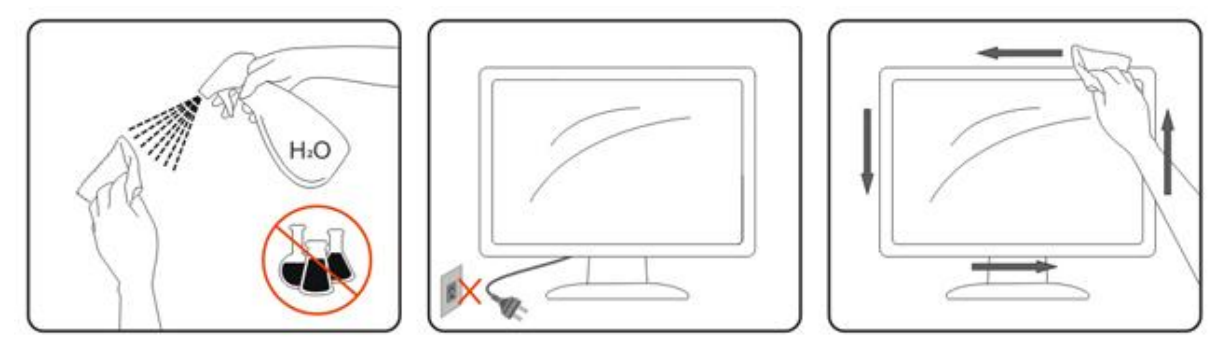

## Outros

Se o produto estiver emitindo odor, som estranho ou fumaça, desconecte a tomada de energia IMEDIATAMENTE e entre em contato com a Assistência Técnica.

A Certifique-se de que as aberturas de ventilação não estejam bloqueadas por uma mesa ou cortina.

Não submeta o monitor LCD a condições de grande vibração ou de alto impacto, durante a operação.

1 Não bata ou deixe cair o monitor durante a operação ou o transporte.

## Configuração

## Conteúdo da CAIXA

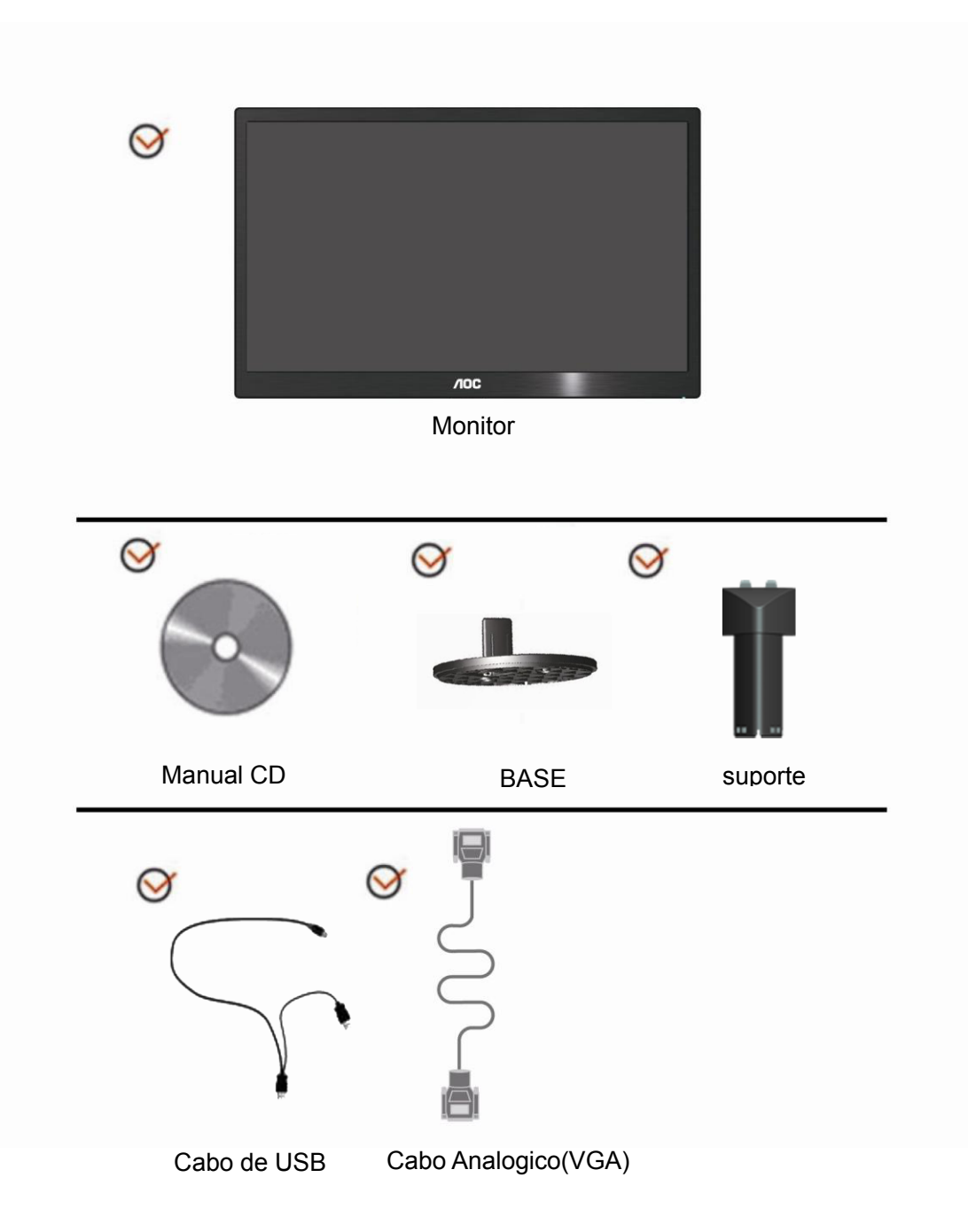

## Instalação do suporte

Instale ou remova a suporte, seguindo os passos abaixo.

1 Montar:

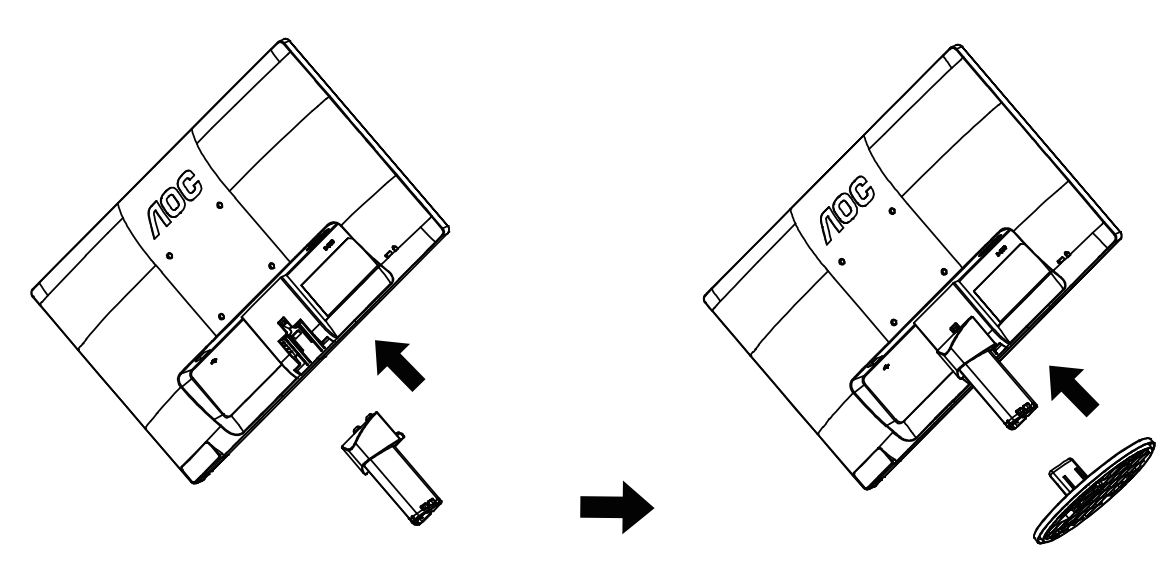

2 Remover:

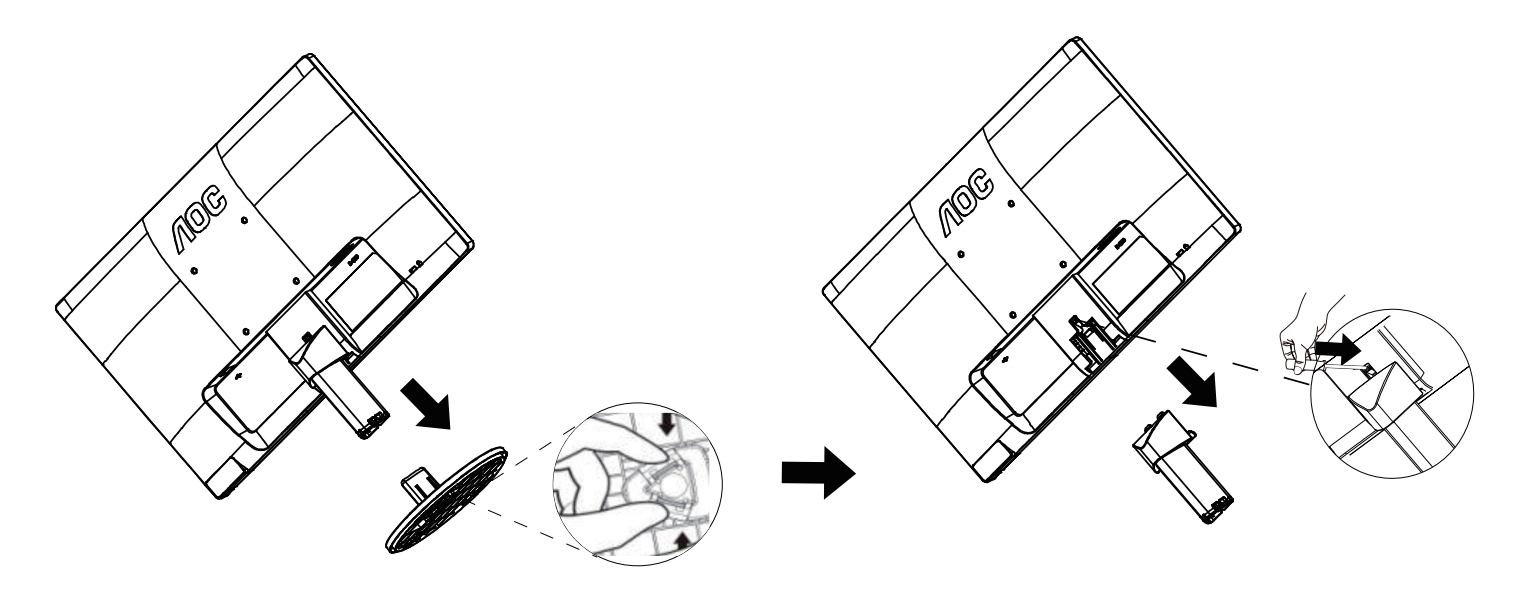

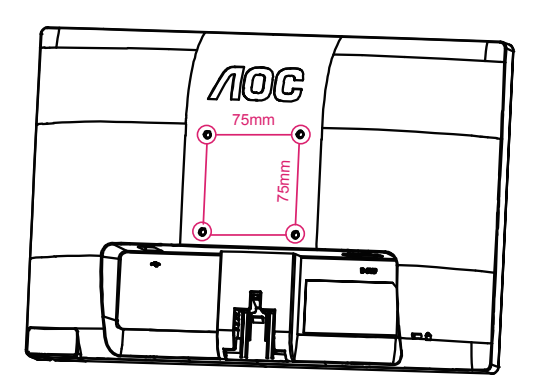

## Ajuste do ângulo de visão

Para uma visualização ideal, recomenda-se olhar a face completa do monitor e, a seguir, ajustar o ângulo do monitor de acordo com sua preferência.

Segure a base para que o monitor não tombe ao alterar o ângulo do monitor.

Você poderá ajustar o ângulo do monitor de -5° a 15°.

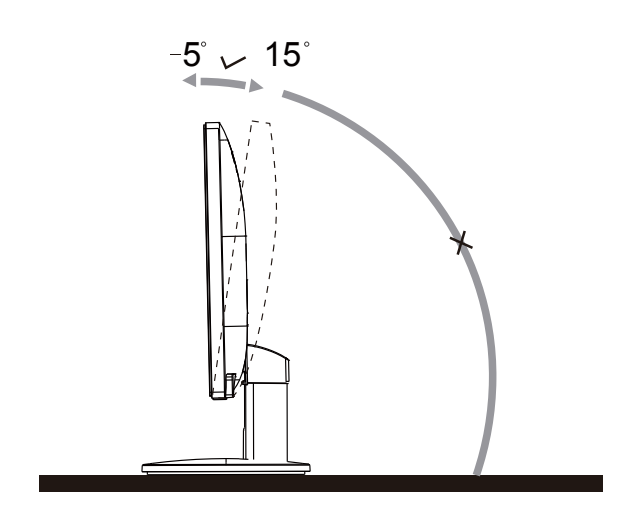

Não toque a tela de LCD ao alterar o ângulo. Isso pode danificar ou quebrar a tela de LCD.

## Conexão do Monitor

Conexões dos cabos na parte de trás do monitor e no computador

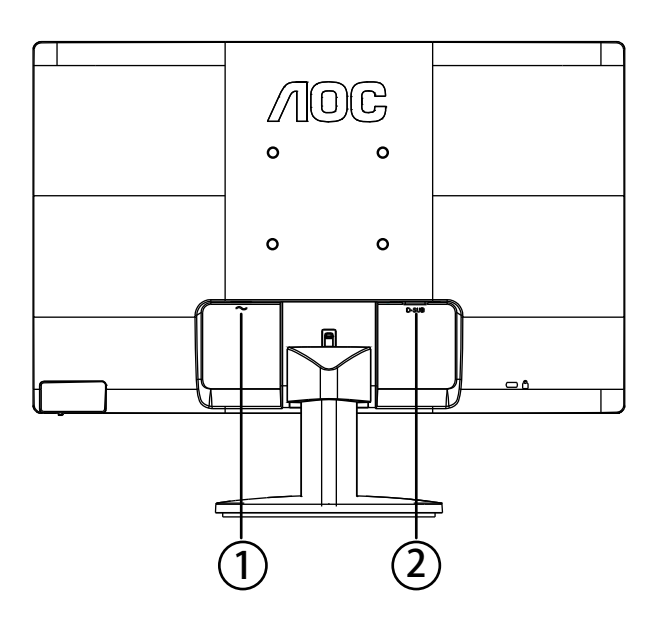

#### 1. USB

2. Analógico (Cabo VGA DB-15)

Para proteger o equipamento, desligue sempre o monitor LCD e o PC, antes de fazer a conexão.

- 1 Conecte o cabo de alimentação no conector apropriado na parte traseira do monitor.
- 2 Conecte o cabo d-Sub entre o monitor e o computador.
- 3 Ligue o monitor e o computador.

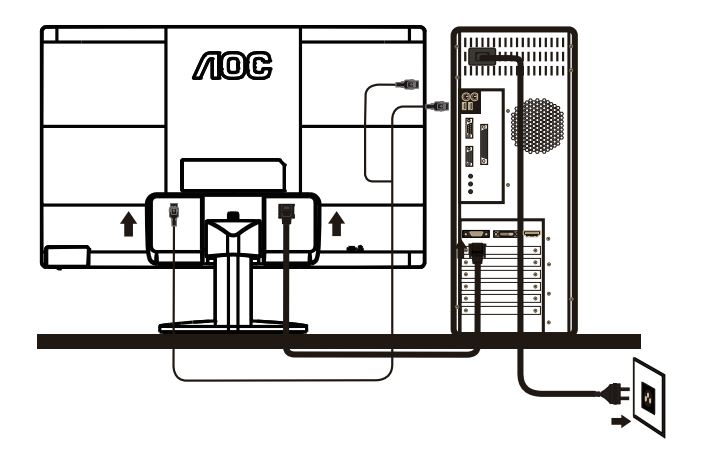

Observação: Seu monitor não precisa ser conectado a uma rede elétrica AC. Somente usa a conexão USB para ligar. Alguns computadores podem não fornecer energia suficiente para o monitor através de uma única porta USB. Nesse caso, utilize o cabo Y (original fornecido) para conectar outra com outra porta USB.

## Ajuste

## Ajuste da Resolução Ideal

#### Windows Vista

#### Para Windows Vista:

1 Clique em **START** (iniciar).

#### 2 Clique em CONTROL PANEL (painel de controle)..

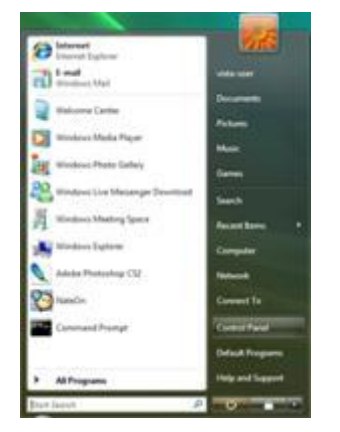

3 Clique em Appearance and Personalization (aparência e personalização).

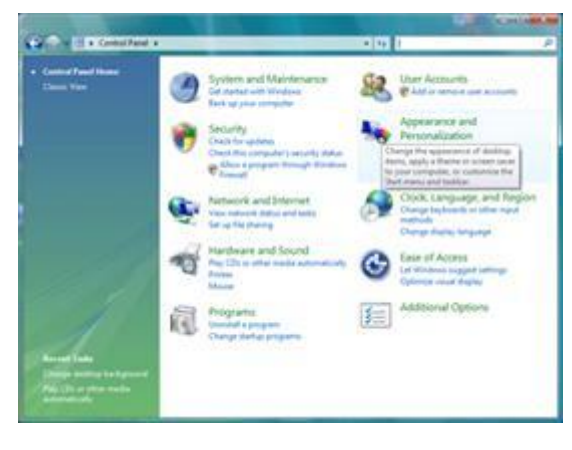

4 Clique em Personalization (personalização)

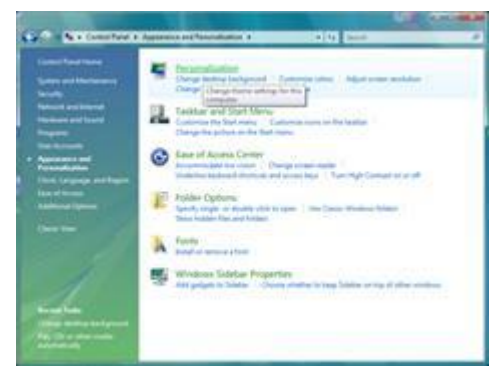

5 Clique em Display Settings (ajustes de visualização).

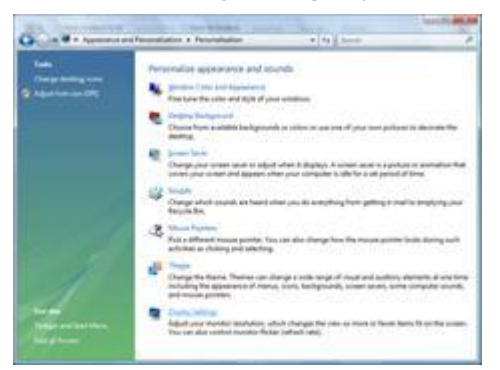

6 Ajuste a resolução de SLIDE-BAR (barra de rolagem) em Resolução predefinida ótima.

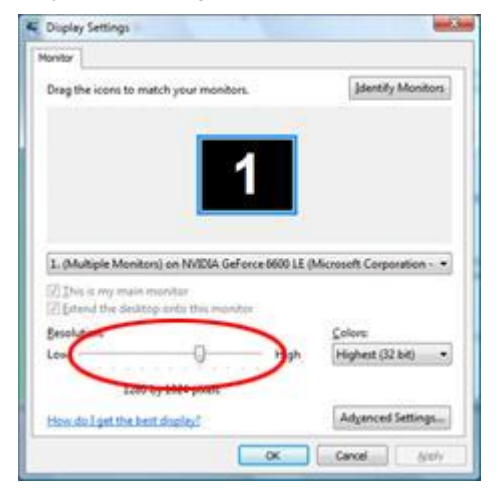

#### Windows XP

Para Windows XP:

1 Clique em START (iniciar).

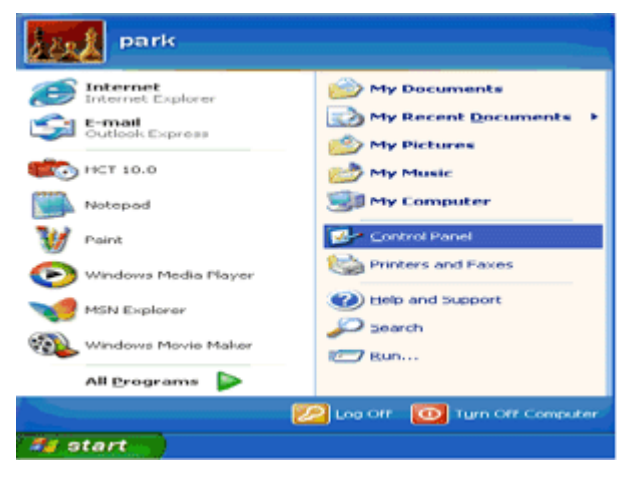

- 2 Clique em SETTINGS (ajustes).
- 3 Clique em CONTROL PANEL (painel de controle).
- 4 Clique em Appearance and Themes (aparência e temas).

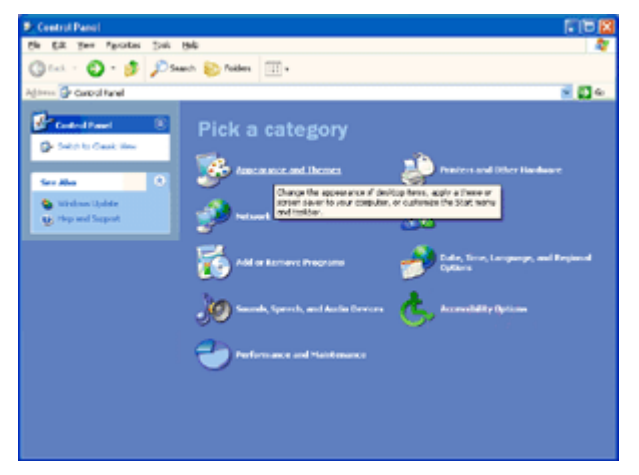

5 Faça um clique duplo em DISPLAY (visualização).

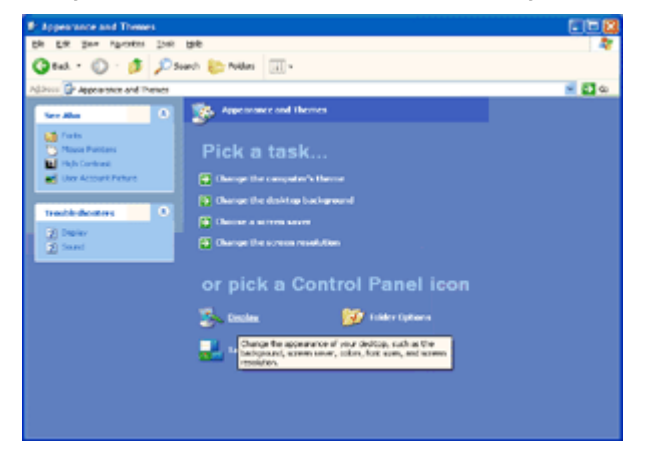

#### 6 Clique em SETTINGS (ajustes).

7 Ajuste a resolução de SLIDE-BAR (barra de rolagem) em Resolução predefinida ótima.

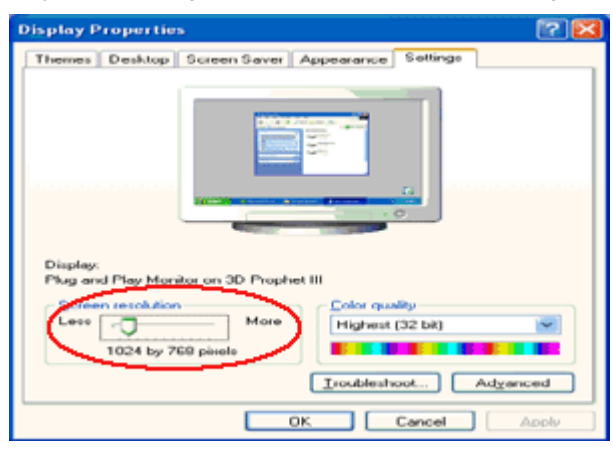

#### Windows ME/2000

#### Para Windows ME/2000:

- 1 Clique em **START** (iniciar).
- 2 Clique em SETTINGS (ajustes).
- 3 Clique em CONTROL PANEL (painel de controle).
- 4 Faça um clique duplo em DISPLAY (visualização).
- 5 Clique em **SETTINGS** (ajustes).
- 6 Ajuste a resolução de SLIDE-BAR (barra de rolagem) em Resolução predefinida ótima.

#### Windows 8

#### Para Windows 8

1. Clique com o botão direito e clique em Todos os aplicativos na base direita da tela.

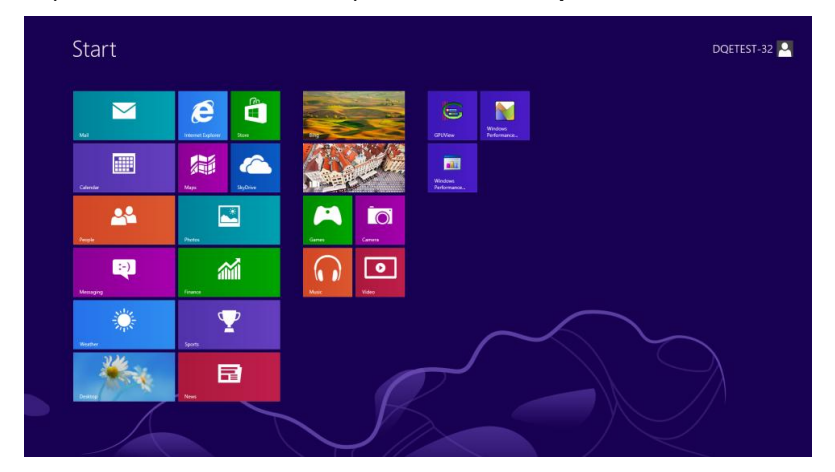

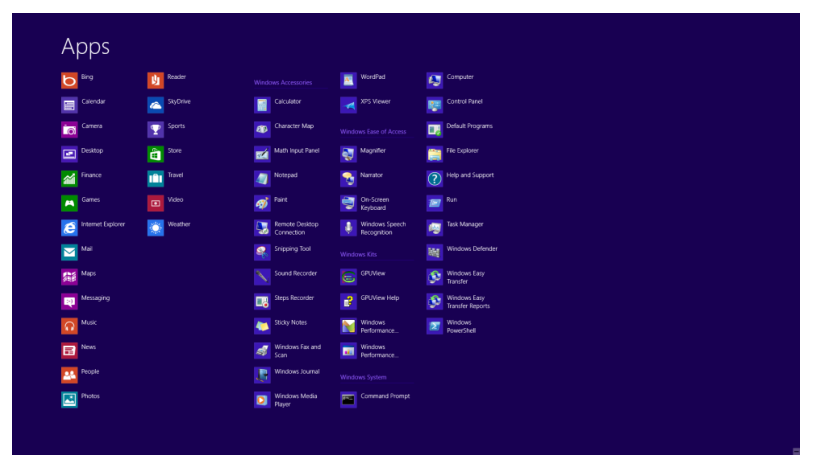

- 2. Configure o "Visualizar por" como "Categoria".
- 3. Clique em Aparência e Personalização.

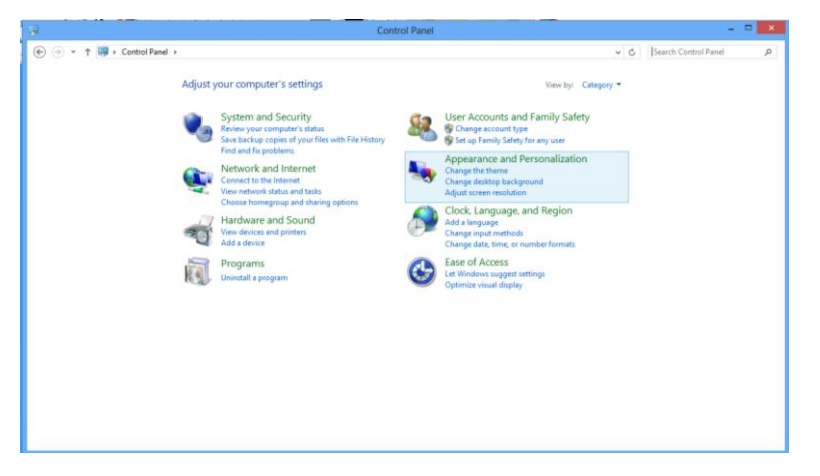

#### 4. Clique em EXIBIR.

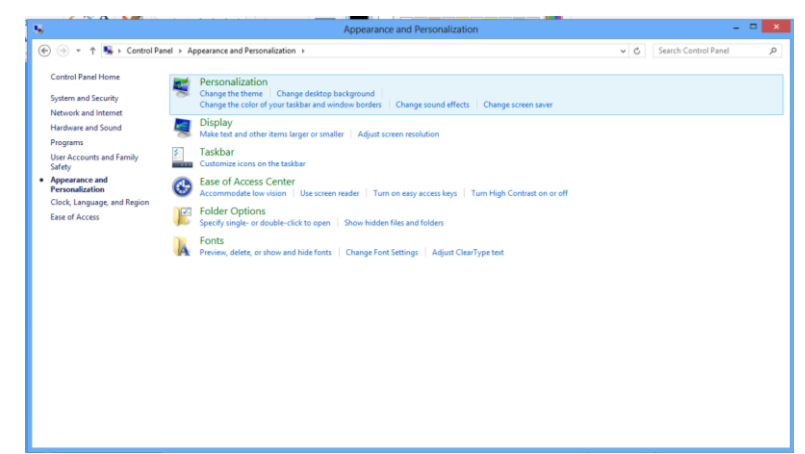

5. Definir a resolução de BARRA DE SELIZAMENTO para Resolução predefinida ótima.

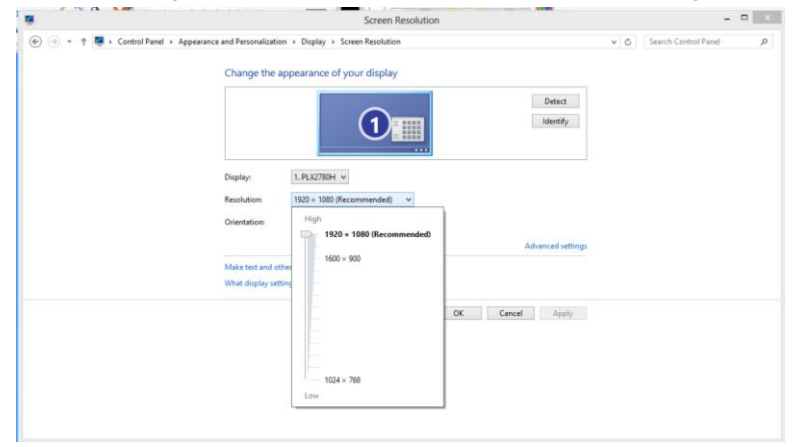

## Hotkeys

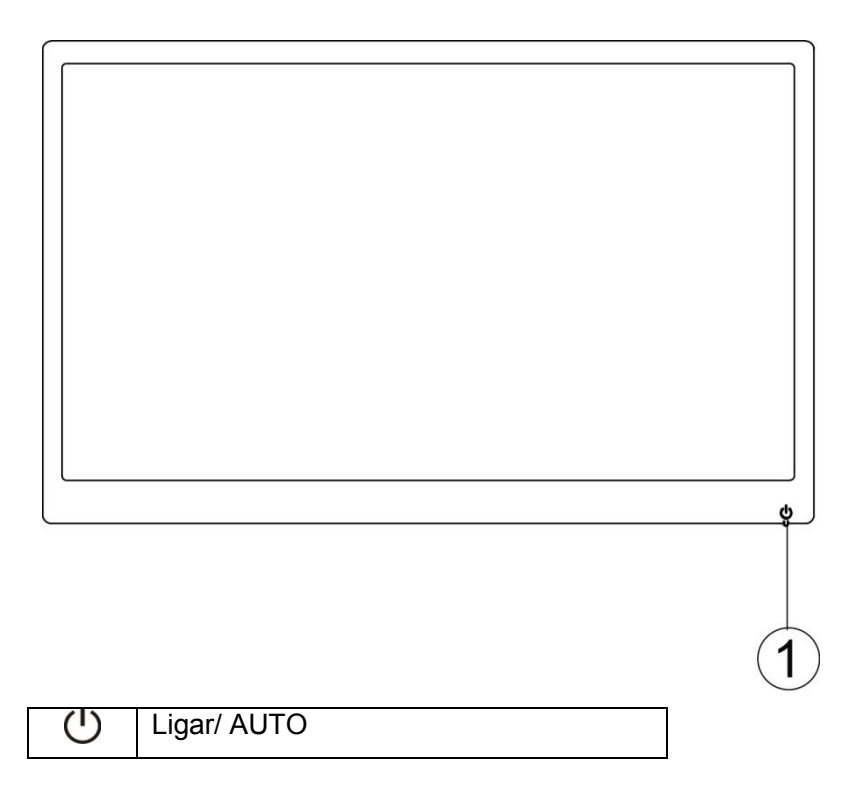

#### Ligar/ AUTO

Ao Ligar, pressione o botão  ${f U}$  para fazer a auto configuração.

Ao Desligar, pressione o botão  ${}^{m U}$  para ligar o monitor.

Ao Ligar, pressione o botão  $\cup$  continuamente por cerca de 2 segundos para desligar o monitor.

## **Indicator LED**

#### Status

Cor do LED

Modo de funcionamento completo

Verde

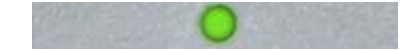

Modo de espera

Verde piscante

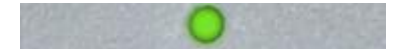

## Driver

## **Driver do Monitor**

#### Windows 8

- 1. Inicie o Windows® 8
- 2. Clique com o botão direito e clique em Todos os aplicativos na base direita da tela.
- 3. Defina o "Vizualizar por" como "Ícones grandes" ou "ícones pequenos".
- 4. Clique no ícone "Exibir".
- 5. Clique no botão "Alterar configurações de exibição".
- 6. Clique no botão "Configurações avançadas".
- 7. Clique na guia "Monitor" e então clique no botão "Propriedades".
- 8. Clique na guia "Driver".
- 9. Abra a janela "Atualizar Driver do Software do Monitor PnP Genérico" clicando em "Atualizar Driver..." e então clique no botão "Procurar o driver do software em meu computador...".
- 10. Selecione"Escolher de uma lista de drivers de dispositivos em meu computador".
- Clique no botão "Com Disco". Clique no botão "Procurar" e navegue para o seguinte diretório:
   X:\Driver\nome do módulo (onde X é a letra que designa a unidade para a unidade de CD-ROM).
- 12. Selecione o arquivo "xxx.inf" e clique no botão "Abrir". Clique no botão "OK".
- 13. Escolha o modelo do monitor e clique no botão "Avançar". Os arquivos serão copiados do CD para o drive de seu disco rígido.
- 14. Feche todas as janelas abertas e retire o CD.
- 15. Reinicia o sistema. O sistema selecionará automaticamente a máxima taxa de atualização e Perfis de combinação de cor correspondentes.

#### Windows 7

- 1. Inicie o Windows® 7
- 2. Clique no botão "Iniciar" e clique no "Painel de Controle".

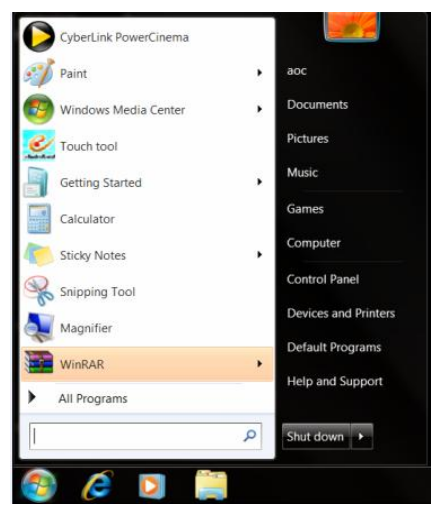

3. Clique no ícone "Exibir".

| Action Center                                                                                                    |                                   |                            |                            |                         |                        |  |
|----------------------------------------------------------------------------------------------------|-----------------------------------|----------------------------|----------------------------|-------------------------|------------------------|--|
| Action Center <ul> <li>Administrative Tools</li> <li>AutoPlay</li> <li>Backup and Restore</li> </ul> Event Anaugement. <ul> <li>Cendential Manager</li> <li>Date and Time</li> <li>Default Programs</li> <li>Default Programs</li> <li>Promer Options</li> <li>Promer Options</li> <li>Promer Allow</li> <li>Prover Options</li> <li>Prover Options</li> <li>System</li> <li>System</li> <li>System</li> <li>System</li> <li>System</li> <li>Windows Anytime Upgrade</li> <li>Windows CentSpace</li> <li>Windows Defender</li> <li>Windows Defender</li></ul>                                                                                                    | djust your computer's settings    |                            |                            |                         | View by: Small icons * |  |
| I Color Management       III Credinti Manager       III Deal Augument       III Deal Manager         ID Deak Gadgets       III Deal Manager       IIII Deal Manager       IIIII Deal Manager         ID Deak Gadgets       IIIII Deal Manager       IIIIIIIIIIIIIIIIIIIIIIIIIIIIIIIIIIII                                                                                                    | Action Center                     | C Administrative Tools     | AutoPlay                   | backup and Restore      |                        |  |
| Deskop Godgets     Dirac Manager     All Decks and Printers     Dirac Manager       Seas of Access Center     Folder Options     Folder Options     Gating Started       A Indexing Options     Folder Options     Konstand     Konstand       Indexing Control Panel     Mouse     Research Access Center     Konstand       MODIA control Panel     Mouse     Research Access Center     Konstand       MODIA control Panel     Mouse     Research Access Center     Research Access Center       MODIA control Panel     Moders     Research Access Center     Research Access Center       Performance Information and Tools     Research Access Center     Research Access Center     Research Access Center       Research Access Center     Research Access Center     Research Access Center     Research Access Center     Research Access Center       Research Access Center     Research Access Center     Research Access Center     Research Access Center     Research Access Center       Research Access Center     Rescands Access Center     Research Access Center     Research Access Center     Research Access Center       Research Access Center     Research Access Center     Research Access Center     Research Access Center       Research Access Center     Research Access Center     Research Access Center     Research Access Center       Research Access Center     Re                                                                                                    | Color Management                  | Credential Manager         | Plate and Time             | 🝘 Default Programs      |                        |  |
| Started Access Center     Folder Options     Internet Coup     Indexest Options     Internet Coup       Homodicioup     Isolatexing Options     Internet Options     Ktopboard       Constition and Other Sensors     Mouse     Internet Options     Ktopboard       Microbic Control Panel     Microbic Aceas Xcons     / Penand Touch       Promoter Choice     Personalization     Representation and Tool       Performance FloreAceap and Desterp Conters     Penand HD Aceas Kons     Penand Longuage       Stemmer Choice     Penand HD Aceas Kons     Penand Touch       System     States HD Acids Manager     Steech Recognition     Penand Language       System     Table PE Statings     Tables PE Statings     Tables PE Statings       System     Tables PE Statings     Tables PE Statings     Tables PE Statings       System     Stating Tables PE Statings     Tables PE Statings     Tables PE Statings       Stating Tables PE Statings     Tables PE Statings     Windows CardSpace     Windows Defender                                                                                                    | Desktop Gadgets                   | Device Manager             | and Devices and Printers   | 🖉 Display               |                        |  |
| HomeGroup     Indexing Options     Internet Options     Keyboard       Is loading and Other Sensors     Mose     Internet Options     Internet Options       INDIDA Control Panel     MNDDA Provide     Internet Options     Internet Options       In Performance Information and Tools     Personalization     Internet Options     Internet Options       In Performance Information and Tools     Personalization     Internet Options     Internet Options       In Performance Information and Tools     Personalization     Internet Options     Internet Options       In Performance Information and Tools     Personalization     Internet Options     Internet Options       In Performance Information and Tools     Internet Options     Internet Options     Internet Options       In Performance Information and Tools     Internet Options     Internet Options     Internet Options       In Performance Information and Tools     Internet Options     Internet Options     Internet Options       In Performance Information and Tools     Internet Options     Internet Options     Internet Options       In Performance Information and Tools     Internet Options     Internet Options     Internet Options       In Performance Information and Tools     Internet Options     Internet Options     Internet Options       In Performance Information and Toptions     Intablate Actions     Intablat                                                                                                    | Ease of Access Center             | Folder Options             | A Fonts                    | Getting Started         |                        |  |
| Ionation and Other Sensors     If Moure     If Menoda and Sharing Center     If Notean Area Sharing Center       NVDIA Control Panel     If Notean Area Sharing Center     If Poend Touch       Performance Information and Tools     Pensonalization     If Poend Touch       If Pensonalization     If Note and Modern     If Poend Touch       If Pensonalization     If Note and Modern     If Poend Touch       If Pensonalization     If Note and Modern     If Poend Touch       If Pensonalization     If Note and Modern     If Poend Tungage       If Pensonalization     If Second Recognition     If Second Recognition       If Pensonalization     If Second Recognition     If Second Recognition       If Second Recognition     If Taisbarl and Start Menu     If Toublehooting       If Undows Anytime Upgrade     If Windows CardSpace     If Windows Defender       If Windows Lipidate     If Windows Lipidate     If Windows Lipidate                                                                                                    | & HomeGroup                       | Indexing Options           | G Internet Options         | 🗢 Keyboard              |                        |  |
| WIDIA Control Fanel       M WIDIA Physix       Parental Controls       / Pen and Touch         Performance Information and Tools       Pen sonalization       @ Proce and Modern       @ Pools         Performance Information and Tools       Pen sonalization       @ Proce and Modern       @ Pools         Pengrams and Features       @ Realtek HD Audio Manager       @ Recordship and Desktop Contrections       @ Sound       @ Speech Recognition       @ Sync Center         @ Syntem       @ Table PC Settings       I Tables And Start Menu       I Toubleshooting         @ Unidows Friewall       @ Windows Anytime Upgrade       @ Windows CardSpace       Windows Defender                                                                                                    | Location and Other Sensors        | J Mouse                    | Network and Sharing Center | Notification Area Icons |                        |  |
| Performance Information and Tools Personalization Personalization Personaliza | NVIDIA Control Panel              | WIDIA PhysX                | s Parental Controls        | / Pen and Touch         |                        |  |
| @ Programs and Features     ■ Realisk HD Audio Manager     If Recovery     If Registration and Language       @ RemoteApp and Desktop Connections     If Sound     If Speech Recognition     If System       @ System     If Tablet PC Statings     If Taskbar and Start Neru     If Toublethooting       @ Unidows Anytime Upgrade     If Windows CardSpace     If Windows Defender       @ Windows Filewall     If Windows Update     If Windows CardSpace     If Windows Defender                                                                                                    | Performance Information and Tools | Personalization            | Phone and Modem            | Power Options           |                        |  |
| RemoteApp and Desktop Connections     Image: Sound     Image: Speech Recognition     Synce Center       System     Image: Taskbar and Start Menu     Image: ToubleRooting       Super Accounts     Image: Windows Anytime Upgrade     Image: Windows CardSpace     Image: Windows Defender       Image: Windows Filewall     Image: Windows Update     Image: Windows CardSpace     Image: Windows Defender                                                                                                    | Programs and Features             | 😂 Realtek HD Audio Manager | 🗯 Recovery                 | Region and Language     |                        |  |
| System     If Tables PC Settings     If Takbar and Start Menu     If Troubleshooting       BL Use Accounts     If Windows Anytime Upgrade     If Windows CardSpace     If Windows Defender       If Windows Fiewall     If Windows Update     If Windows CardSpace     If Windows Defender                                                                                                    | RemoteApp and Desktop Connections | Sound                      | Ø Speech Recognition       | Sync Center             |                        |  |
| શ User Accounts 🤹 Windows Anytime Upgrade 🔃 Windows CardSpace 💱 Windows Defender<br>📽 Windows Fitewall 🖉 Windows Update                                                                                                    | System                            | Tablet PC Settings         | Taskbar and Start Menu     | Troubleshooting         |                        |  |
| 🔮 Windows Firewall 💦 Windows Update                                                                                                    | User Accounts                     | 🍇 Windows Anytime Upgrade  | Windows CardSpace          | Windows Defender        |                        |  |
|                                                                                                    | Windows Firewall                  | a Windows Update           |                            |                         |                        |  |
|                                                                                                    | Windows Firewall                  | 🖉 Windows Update           |                            |                         |                        |  |

4. Clique no botão "Alterar configurações de exibição".

| G - Control Panel >                                          | All Control Panel Items > Display                                                                                          |                                                                                                    | • + Search Control Panel P |
|--------------------------------------------------------------|----------------------------------------------------------------------------------------------------|----------------------------------------------------------------------------------------------------|----------------------------|
| Control Panel Home<br>Adjust resolution<br>S Calibrate color | Make it easier to read what's or<br>You can change the size of text and othe<br>temporarily enlarge just part of the scree | n your screen<br>ir items on your screen by choosing one of these options. To<br>m, use the <u>Magnifier</u> tool. | Ø                          |
| Change display settings<br>Adjust ClearType text             | 🔘 Smaller - 100%                                                                                                    | Preview                                                                                                    |                            |
| Set custom text size (DPI)                                   | Medium - 125% (default)                                                                                                    |                                                                                                    |                            |
|                                                              | 💿 Larger - 150%                                                                                                    |                                                                                                    |                            |
|                                                              |                                                                                                    | Apply                                                                                                    |                            |
|                                                              |                                                                                                    |                                                                                                    |                            |
|                                                              |                                                                                                    |                                                                                                    |                            |
| See also                                                     |                                                                                                    |                                                                                                    |                            |
| Personalization<br>Devices and Printers                      |                                                                                                    |                                                                                                    |                            |
| Cences and Plillers                                          |                                                                                                    |                                                                                                    |                            |

5. Clique no botão "Configurações avançadas".

| 😋 🌑 – 🔍 + Control Panel + All Control Panel It | ems + Display + Screen Resolution     |                   |  |
|------------------------------------------------|---------------------------------------|-------------------|--|
|                                                | Change the appearance of your display | Detect            |  |
|                                                | Dioplay: 1. Noida Default Flat Panel  | Advanced settings |  |
|                                                |                                       | OK Cancel Apply   |  |

6. Clique na guia "Monitor" e então clique no botão "Propriedades".

| Serenic PnP Monitor  Properties  Aonitor Settings  Screen refresh rate:  60 Hertz  Hide modes that this monitor cannot display  Clearing this check box allows you to select display modes that this monitor cannot display correctly. This may lead to an unusable display and/or damaged hardware.  Colors: True Color (32 bit)  OK  Cancel  And | Monit                                  | or Type                                                                    |                                                                         |                                                |                                     |                           |                           |       |
|----------------------------------------------------------------------------------------------------|----------------------------------------|----------------------------------------------------------------------------|-------------------------------------------------------------------------|------------------------------------------------|-------------------------------------|---------------------------|---------------------------|-------|
| Monitor Settings<br>Screen refresh rate:<br>60 Hertz •<br>Hide modes that this monitor cannot display<br>Clearing this check box allows you to select display modes that this monitor<br>cannot display correctly. This may lead to an unusable display and/or<br>damaged hardware.<br>Colors:<br>True Color (32 bit) •                            | 4                                      | Gene                                                                       | ric PnP Monito                                                          | or                                             |                                     |                           |                           |       |
| Monitor Settings<br>Screen refresh rate:<br>60 Hertz •<br>Hide modes that this monitor cannot display<br>Clearing this check box allows you to select display modes that this monitor<br>cannot display correctly. This mey lead to an unusable display and/or<br>damaged hardware.<br>Colors:<br>True Color (32 bit) •                            |                                        |                                                                            |                                                                         |                                                |                                     | - <del>(</del>            | roperties                 |       |
| Screen refresh rate:<br>60 Hertz   Hide modes that this monitor cannot display<br>Clearing this check box allows you to select display modes that this monitor<br>cannot display correctly. This may lead to an unusable display and/or<br>damaged hardware.<br>Colors:<br>True Color (32 bit)   OK  Cancel Ann                                    | Monit                                  | or Setting:                                                                | 1                                                                       |                                                |                                     |                           |                           |       |
| 60 Hertz   Hide modes that this monitor cannot display Clearing this check box allows you to select display modes that this monitor cannot display correctly. This may lead to an unusable display and/or damaged hardware. Colors: True Color (32 bit)  OK  Cancel  Ann                                                                           | Scre                                   | en refresh                                                                 | rate:                                                                   |                                                |                                     |                           |                           |       |
| Hide modes that this monitor cannot display<br>Clearing this check box allows you to select display modes that this monitor<br>cannot display correctly. This may lead to an unusable display and/or<br>damaged hardware.                                                                                                    | 60 H                                   | lertz                                                                      |                                                                         |                                                |                                     |                           |                           | -     |
| Colors:<br>True Color (32 bit)                                                                                                    | H                                      | i <b>de mode</b><br>ring this ch                                           | s that this mon                                                         | itor cannot (                                  | display                             | av modes 1                | hat this mo               | nitor |
| True Color (32 bit)                                                                                                    | Clear<br>cann<br>dama                  | ide mode:<br>ring this ch<br>ot display<br>aged hard                       | s that this mon<br>teck box allow<br>correctly. This<br>ware.           | itor cannot (<br>vs you to se<br>s may lead (  | display<br>lect displ<br>to an unu  | ay modes t<br>sable displ | hatthis mor<br>ay and/or  | nitor |
| OK Cancel Ann                                                                                                    | Clear<br>cann<br>damo                  | ide mode:<br>ring this ch<br>ot display<br>aged hard                       | s that this mon<br>leck box allow<br>correctly. This<br>ware.           | itor cannot (<br>rs you to sei<br>s may lead   | display<br>lect displ<br>to an unu: | ay modes 1<br>sable disp  | hatthis mor<br>ay and/or  | nitor |
| OK Cancel Ann                                                                                                    | Clear<br>cann<br>dama<br>Color<br>True | ide mode<br>ring this ch<br>ot display<br>aged hard<br>rs:<br>Color (32    | s that this mon<br>eck box allow<br>correctly. This<br>ware.<br>bit)    | itor cannot o<br>rs you to se<br>s may lead    | display<br>lect displ<br>to an unu: | ay modes<br>sable displ   | hatthis moi<br>ay and/or  | nitor |
| OK Cancel Ann                                                                                                    | Clear<br>cann<br>damo<br>Color<br>True | ide mode:<br>ring this ch<br>ot display<br>aged hard<br>rs:<br>Color (32   | s that this mon<br>leck box allow<br>correctly. This<br>ware.           | itor cannot (<br>rs you to sei<br>s may lead ! | display<br>lect displ<br>to an unu  | ay modes<br>sable dispi   | hat this mor<br>ay and/or | nitor |
| OK Cancel App                                                                                                    | Color<br>Color                         | ide mode<br>ring this ch<br>ot display<br>aged hard<br>rs:<br>Color (32    | s that this mon<br>leck box allow<br>correctly. This<br>ware.<br>bit) - | itor cannot (<br>vs you to sei<br>s may lead l | display<br>lect displ<br>to an unu  | ay modes i<br>sable dispi | hat this mor<br>ay and/or | nitor |
|                                                                                                    | Color<br>Color<br>True                 | ide mode:<br>ring this ch<br>ot display<br>aged hard<br>rs:<br>e Color (32 | s that this mon<br>leck box allow<br>correctly. This<br>ware.           | itor cannot (<br>rs you to sei<br>s may lead ) | display<br>lect displ<br>to an unu  | ay modes<br>sable dispi   | hatthis moi<br>ay and/or  | nitor |

7. Clique na guia "Driver".

| General | Driver    | Details     |                                       |                                             |                 |
|---------|-----------|-------------|---------------------------------------|---------------------------------------------|-----------------|
|         | Gene      | eric PnP Mo | nitor                                 |                                             |                 |
|         | Drive     | r Provider. | Microsoft                             |                                             |                 |
|         | Drive     | r Date:     | 6/21/2006                             |                                             |                 |
|         | Drive     | r Version:  | 6.1.7600.16385                        | 5                                           |                 |
|         | Digita    | al Signer:  | Microsoft Wine                        | dows                                        |                 |
| Dr      | iver Det  | ails        | To view details a                     | bout the driver files.                      |                 |
| Up      | date Driv | ver         | To update the dri                     | ver software for this o                     | device.         |
| Rol     | Back D    | niver       | If the device fails to the previously | after updating the dri<br>installed driver. | iver, roll back |
|         | Disable   | •           | Disables the sele                     | ected device.                               |                 |
|         | Uninstal  |             | To uninstall the d                    | river (Advanced).                           |                 |
|         |           |             |                                       | 01                                          | [ 0             |

8. Abra a janela "Atualizar Driver do Software do Monitor PnP Genérico" clicando em "Atualizar Driver..." e então clique no botão "Procurar o driver do software em meu computador...".

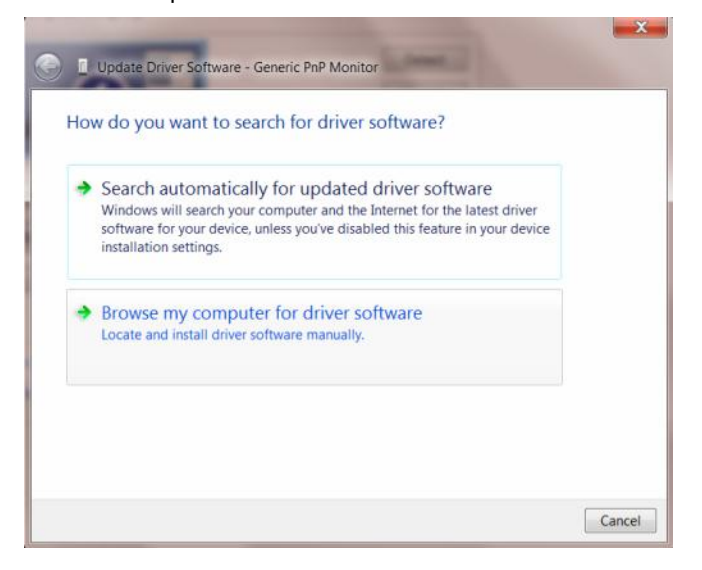

9. Selecione"Escolher de uma lista de drivers de dispositivos em meu computador".

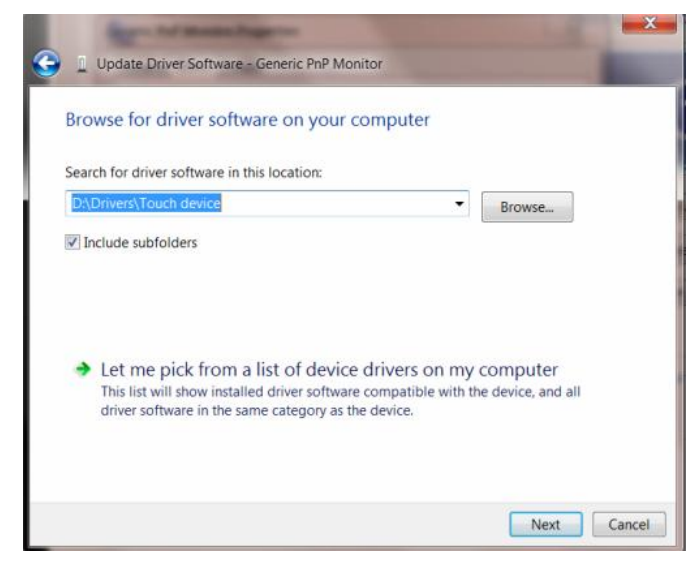

 Clique no botão "Com Disco". Clique no botão "Procurar" e navegue para o seguinte diretório: X:\Driver\nome do módulo (onde X é a letra que designa a unidade para a unidade de CD-ROM).

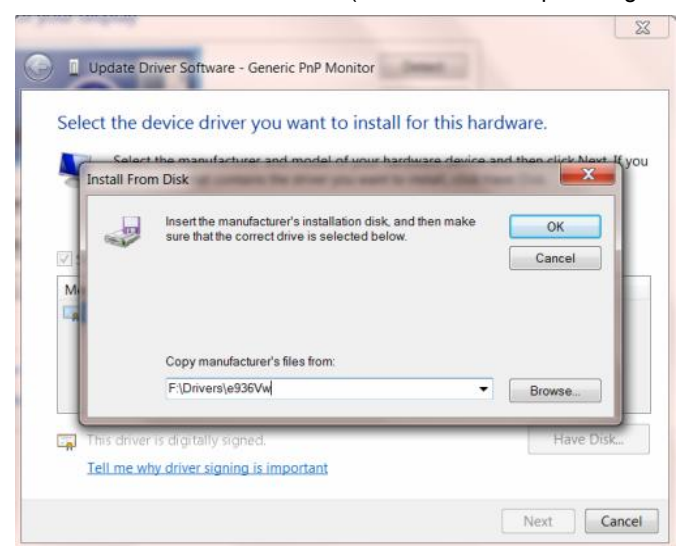

- 11. Selecione o arquivo "xxx.inf" e clique no botão "Abrir". Clique no botão "OK".
- 12. Escolha o modelo do monitor e clique no botão "Avançar". Os arquivos serão copiados do CD para o drive de seu disco rígido.
- 13. Feche todas as janelas abertas e retire o CD.
- 14. Reinicia o sistema. O sistema selecionará automaticamente a máxima taxa de atualização e Perfis de combinação de cor correspondentes.

#### Windows Vista

1. Clique em "Iniciar" e "Painel de Controle". Em seguida, dê um duplo clique em "Aparência e Personalização".

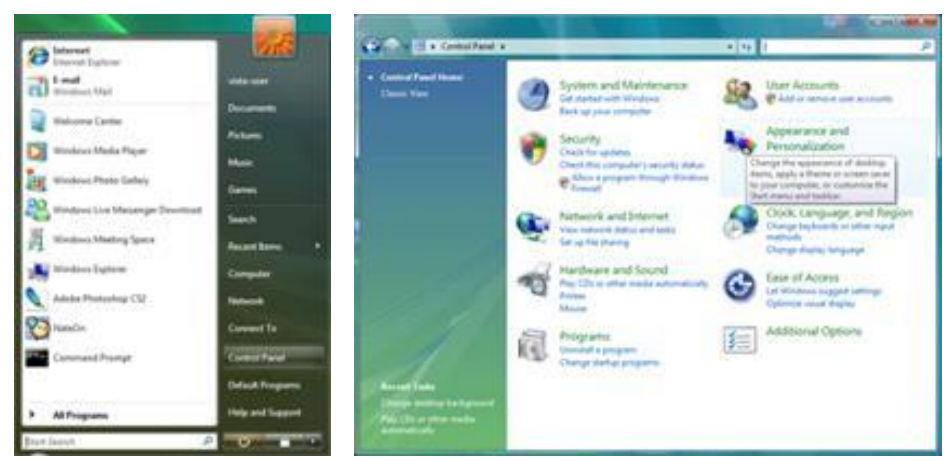

2. Clique em "Personalização" e depois "Configurações de vídeo".

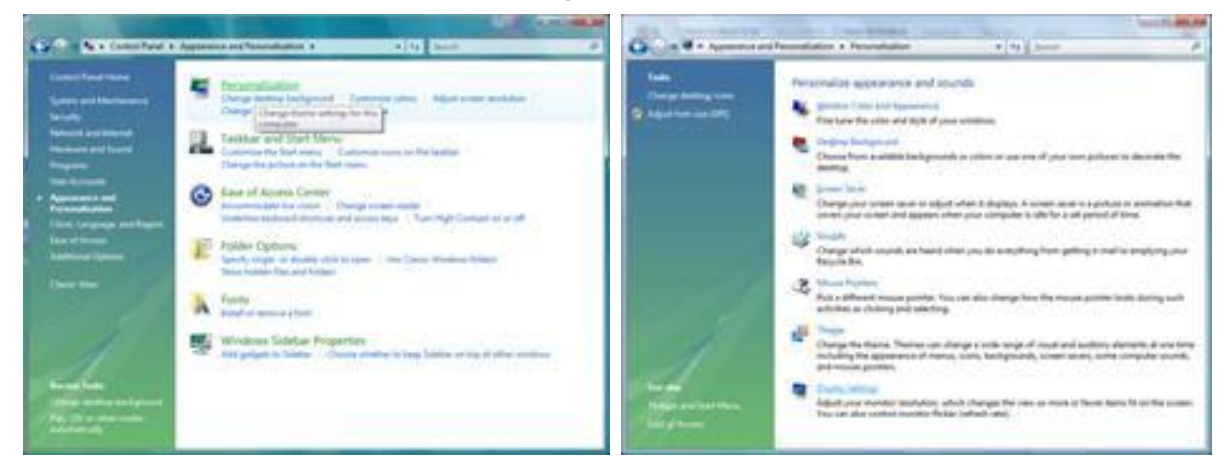

3. Clique em "Configurações avançadas ...".

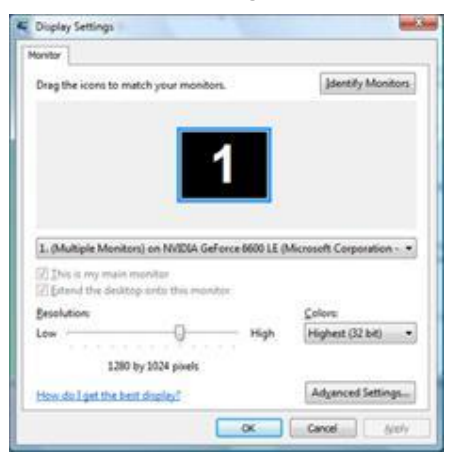

 Clique em "Propriedades" na guia "Monitor". Se o botão "Propriedades" estiver desativado, isto significa que a configuração de seu monitor está concluída. O monitor pode ser usado como está. Se a mensagem "O Windows precisa ..." for exibida, como mostrado na figura abaixo, clique em "Continuar".

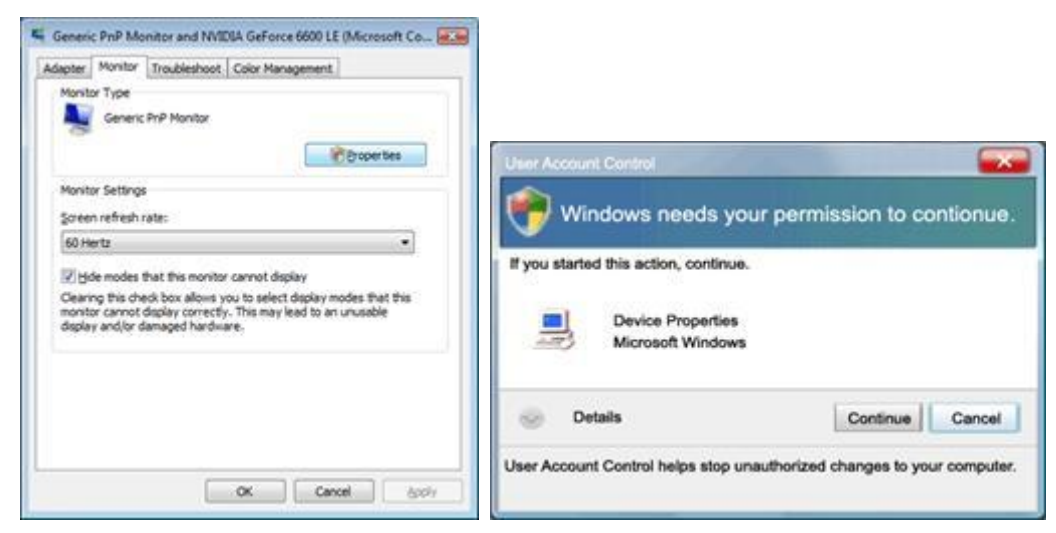

5. Clique em "Atualizar driver ..." na guia "Driver".

| Generic PriP Monitor Properties                                                                                                    | Generic Pr.P Monitor Properties                                                                                                    |
|----------------------------------------------------------------------------------------------------|----------------------------------------------------------------------------------------------------|
| General Driver Details                                                                                                    | General Driver Details                                                                                                    |
| Senenc PvP Monitor                                                                                                    | Generic PriP Monitor                                                                                                    |
| Devce type: Montons<br>Manufacturer (Standard montor types)<br>Location: on INVDVA GeForce 6600 LE (Microsoft Corpo<br>Devce status | Driver Provider: Microsoft<br>Driver Date: 6/21/2006<br>Driver Version: 6.0 6000.15386<br>Digital Signer: microsoft windows                                                                          |
| This device is working property.                                                                                                    | Driver Details                                                                                                    |
|                                                                                                    | Update Driver         To update the driver software for this device.           Bolt Back Driver         If the device fails after updating the driver, roll back to the previously installed driver. |
|                                                                                                    | Deable Deables the selected device.                                                                                                    |
|                                                                                                    | Uninstal To uninstal the driver (Advanced).                                                                                                    |
| OK Cancel                                                                                                    | OK Carcel                                                                                                    |

 Marque a caixa de seleção "Procurar software de driver em meu computador" e clique em "Escolher em uma lista de drivers de dispositivo no computador".

| A CONTRACTOR OF                                                                                                    |        |                          | -     |
|----------------------------------------------------------------------------------------------------|--------|--------------------------|-------|
| G 🔄 Update Driver Schware - Genesic Pull Munitur                                                                                                    |        |                          |       |
| Browse for driver software on your computer                                                                                                    |        |                          |       |
| Search for driver software in this location:                                                                                                    |        |                          |       |
| Million .                                                                                                    | •      | Browts                   |       |
| 12 Jackude subfisiders                                                                                                    |        |                          |       |
| Let me pick from a list of device drivers on<br>This fat will show installed driver software compatible w<br>software in the same category as the docks. | my com | puter<br>ne, and at dive | 1     |
|                                                                                                    |        | Ner                      | Canod |

- Clique no botão "Com disco ...", em seguida, clique no botão "Navegar..." e selecione a unidade F:\Driver (CD-ROM).
- 8. Escolha o modelo do monitor e clique no botão "Avançar".
- 9. Clique em "Fechar" -> "Fechar" -> "OK" -> "OK" nas seguintes telas exibidas em sequência.

#### Windows 2000

- 1. Inicie o Windows® 2000.
- 2. Clique no ponto botão "Iniciar", aponte para "Configurações" e depois clique em "Painel de Controle".
- 3. Clique duas vezes no ícone "Monitor".
- 4. Selecione a guia "Configurações" e depois clique em "Avançado...".
- 5. Selecione "Monitor"

- Se o botão **"Propriedades"** estiver inativo, significa que o monitor está devidamente configurado. Por favor, pare de instalação.

- Se o botão "**Propriedades**" estiver ativo. Clique no botão "**Propriedades**". Por favor, siga os passos abaixo.

- 6. Clique em "Driver" e clique em "Atualizar driver ..." em seguida, clique no botão "Avançar".
- 7. Selecione "Exibir uma lista de drivers conhecidos para este dispositivo para que eu possa escolher um driver específico", clique em "Avançar" e depois clique em "Com disco ...".
- 8. Clique no botão "Navegar..." em seguida, selecione a unidade adequada F: (Drive de CD-ROM).
- 9. Clique no botão "Abrir", em seguida, clique no botão "OK".
- 10. Escolha o modelo do monitor e clique no botão "Avançar".
- Clique no botão "Finalizar", em seguida, no botão "Fechar".
   Se você puder ver a janela "Assinatura Digital Não Encontrada", clique no botão "Sim".

#### Windows ME

- 1. Iniciar o Windows® Me
- 2. Clique no ponto botão "Iniciar", aponte para "Configurações" e depois clique em "Painel de Controle".
- 3. Clique duas vezes no ícone "Monitor".
- 4. Selecione a guia "Configurações" e depois clique em "Avançado...".
- 5. Selecione a opção "Monitor", em seguida, clique no botão "Alterar ...".
- 6. Selecione "Especificar o local do driver (avançado)" e clique no botão "Avançar".
- 7. Selecione "Apresentar uma lista de todos os drivers em um local específico, para que você possa escolher o que deseja", depois clique em "Avançar" e depois clique em "Com disco ...".
- Clique no botão "Navegar...", selecione a unidade adequada F: (CD-ROM) em seguida, clique no botão "OK".
- 9. Clique no botão "OK", selecione o modelo do monitor e clique no botão "Avançar".
- 10. Clique no botão "Finalizar", em seguida, no botão "Fechar".

## i-Menu

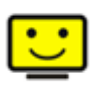

Bem-vindo ao software "i-Menu" da AOC. O i-Menu facilita o ajuste da configuração de exibição de seu monitor por menus em tela, em vez de botões de OSD no monitor. Clique aqui para instalar o software. Para concluir a instalação, siga o guia de instalação.

| i-Me | enu      |           | umina | ince         | (   | 8  |
|------|----------|-----------|-------|--------------|-----|----|
|      | *        |           |       |              |     |    |
|      |          |           |       | ×            |     |    |
| 0    | Contrast | <u> </u>  | 50    | 🄆 Brightness |     | 50 |
| γ    | Gamma    | 4 Gamma 1 | Þ     | 💠 Eco Mode   | ∢ 🗹 | Þ  |
| -    | DCR      | <b>T</b>  |       |              |     |    |
|      |          |           |       |              |     | ۲  |
| 10   |          |           | 100   |              |     | 9  |

### e-Saver

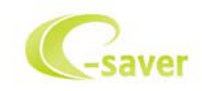

Bem vindo ao software de gerenciamento de energia de monitor AOC e-Saver! O AOC e-Saver apresenta as funções Smart Shutdown para seus monitores, permite que seu monitor desligue na hora quando a unidade do PC estiver em qualquer status (Ligado, Desligado, Hibernação ou Proteção de Tela); o tempo efetivo de desligamento depende das suas preferências (veja o exemplo a seguir). Por favor, clique em "driver/e-Saver/setup.exe" para começar a instalar o software e-Saver, siga o assistente de instalação para completar a instalação do software.

Sob cada um dos quatro status do PC, você pode selecionar o tempo desejado a partir do menu suspenso (em minutos) para que o seu monitor desligue automaticamente. O exemplo ilustrado acima:

- 1) O monitor nunca desligará quando o PC estiver ligado.
- 2) O monitor desligará automaticamente 5 minutos depois do PC ser desligado.
- 3) O monitor desligará automaticamente 10 minutos depois do PC entrar no modo hibernação/espera.
- 4) O monitor desligará automaticamente 20 minutos depois do protetor de tela aparecer.

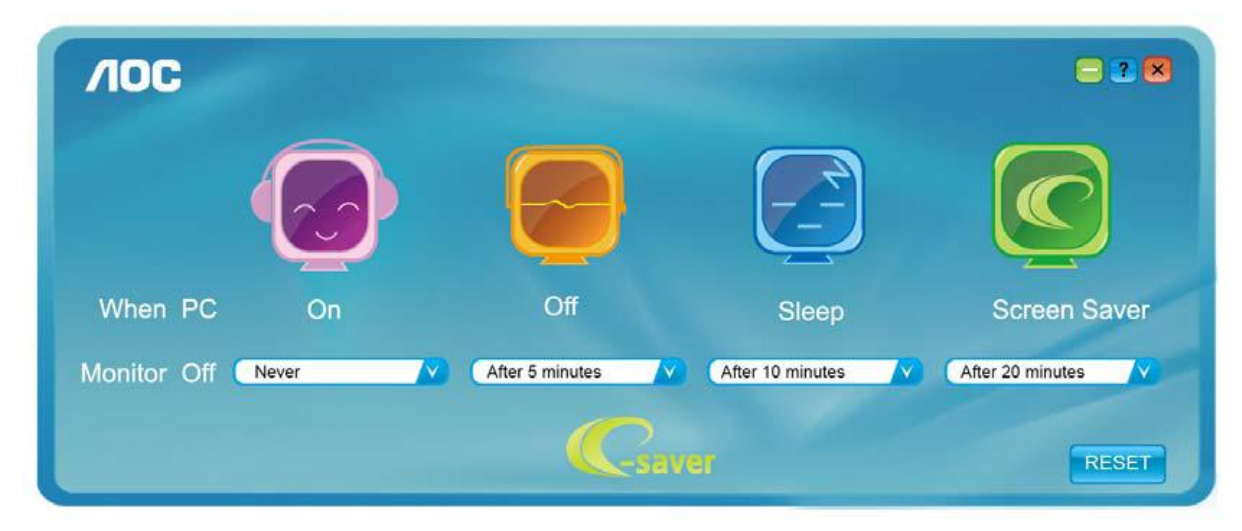

Você pode clicar em "RESET" para configurar o e-Saver na configuração padrão conforme ilustrado abaixo.

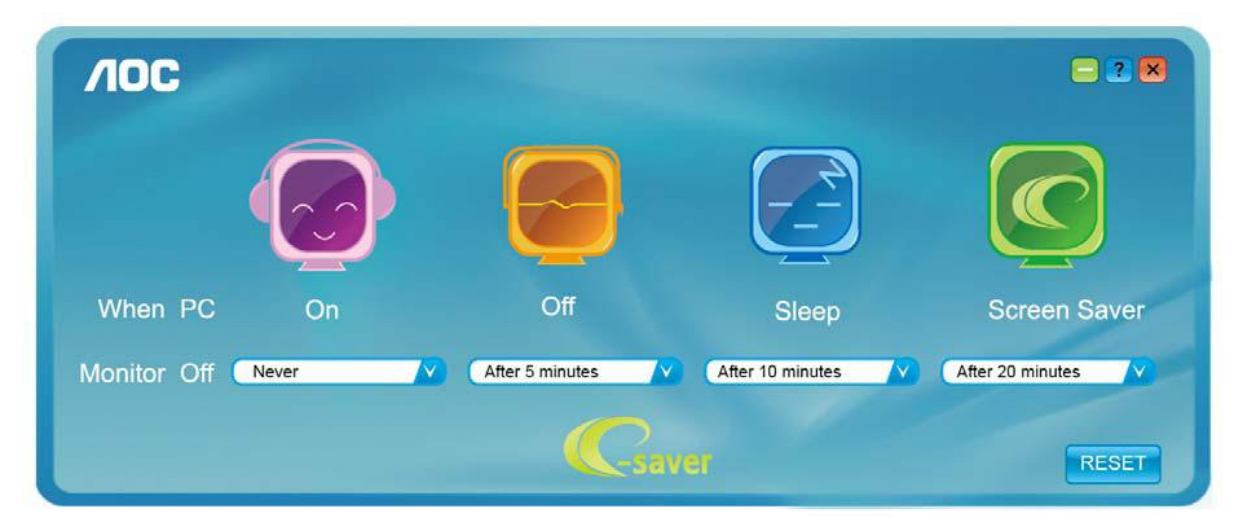

### Screen+

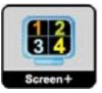

Bem-vindo ao software "Screen+" da AOC, Screen+ é uma ferramenta de divisão de tela de área de trabalho, ele divide a área de trabalho em painéis diferentes, cada painel exibe uma janela diferente. Você apenas precisa arrastar a janela para um painel correspondente, quando você deseja acessá-la. Ele suporta exibição em múltiplos monitor para facilitar sua tarefa. Utilize o arquivo de setup para instalá-lo

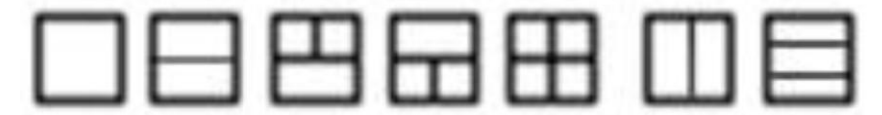

## Solução de problemas

| Problema e pergunta                                                      | Possíveis soluções                                                                                                    |
|--------------------------------------------------------------------------|----------------------------------------------------------------------------------------------------|
| LED de funcionamento está<br>apagado                                     | Certifique-se de que o botão liga/desliga esteja ligado e de que o cabo de<br>alimentação esteja devidamente conectado a uma tomada aterrada e ao<br>monitor.                                                                                                    |
| Sem imagem na tela                                                       | <ul> <li>A tomada de USB está conectada adequadamente?<br/>Verifique a conexão e o fornecimento de USB.</li> <li>O cabo está conectado corretamente?<br/>(Conecte utilizando o cabo D-sub)<br/>Verifique a conexão do cabo DB-15.</li> <li>Se a energia está ligada, reinicialize o computador para ver a tela<br/>inicial (tela de conexão), que pode ser visualizada.<br/>Se a tela inicial (a tela de login) aparecer reinicie o computador no modo<br/>aplicável (o modo de segurança para Windows ME/XP/2000) e depois mude<br/>a frequência de vídeo da placa de vídeo.<br/>(Consulte a seção de configuração de resolução ideal)<br/>Se a tela inicial (a tela de login) não aparece, entre em contato com a<br/>assistência técnica ou seu fornecedor.</li> <li>Você está vendo a mesnsagem "Entrada Não Suportada", na tela?<br/>Você pode ver esta mensagem quando o sinal da placa de vídeo exceder a<br/>frequência e a resolução máxima de que o monitor pode usar normalmente.<br/>Ajuste a frequência e a resolução máxima que o monitor pode usar<br/>normalmente.</li> <li>Certifique-se de que os drivers do monitor AOC estejam instalados (os<br/>drivers do monitor AOC estão disponíveis em: Here)</li> </ul> |
| A imagem está desfocada ou<br>apresenta fantasmas                        | Ajuste os controles de contraste e brilho.<br>Pressione para ajustar automaticamente.<br>Certifique-se de não usar cabos de extensão ou caixas de comutação.<br>Recomenda-se ligar o monitor diretamente ao conector de saída da placa de<br>video, na parte traseira.                                                                                                    |
| A imagem oscila, pisca, ou<br>apresenta um padrão<br>ondulado na imagem. | Afaste o máximo possível do monitor os dispositivos elétricos que possam causar interferência elétrica.<br>Use a máxima taxa de atualização que o monitor suporta com a resolução usada.                                                                                                    |

|                              | O computador deve estar ligado.                                          |
|------------------------------|--------------------------------------------------------------------------|
|                              | A placa de vídeo do computador deve estar devidamente encaixada na       |
|                              | abertura correspondente.                                                 |
| O monitor não saí do "modo   | Certifique-se de que o cabo de vídeo do monitor esteja devidamente       |
| de espera"                   | conectado ao computador.                                                 |
|                              | Verifique o cabo de vídeo do monitor, e certifique-se de que nenhum pino |
|                              | esteja dobrado.                                                          |
|                              | Certifique-se de que o computador está em funcionamento teclando CAPS    |
|                              | LOCK no teclado e observando a resposta do LED CAPS LOCK. O LED          |
|                              | deve acender ou apagar depois de teclar CAPS LOCK.                       |
|                              |                                                                          |
| Falta de uma cor primária    | Verifique o cabo de vídeo do monitor, e certifique-se de que nenhum pino |
| (vermelho, verde, ou azul)   | esteja danificado.                                                       |
|                              | Certifique-se de que o cabo de vídeo do monitor esteja devidamente       |
|                              | conectado ao computador.                                                 |
|                              |                                                                          |
| A centralização ou o tamanho | Ajuste as posições horizontal e vertical, ou pressione a tecla de acesso |
| da tela está incorreto       | rápido (Desligar/ Auto).                                                 |
|                              |                                                                          |
| A imagem apresenta cores     | Ajuste a cor RGB e selecione a temperatura de cor desejada.              |
| incorretas (as partes que    |                                                                          |
| deveriam ser brancas não     |                                                                          |
| estão brancas)               |                                                                          |
|                              |                                                                          |
| Disturbios norizontais ou    | Pressione "Desligar/ Auto" para ajustar a imagem da tela                 |
| verticals na tela            | automaticamente.                                                         |
|                              |                                                                          |

## Especificações

## Especificações Gerais

|                           | Nome do modelo                              | E1670SWU-E                                                                                |                             |  |  |
|---------------------------|---------------------------------------------|-------------------------------------------------------------------------------------------|-----------------------------|--|--|
|                           | Sistema de acionamento                      | LCD TFT em cores                                                                          |                             |  |  |
| Tamanho da imagem visível |                                             | 39.5cm diagonal                                                                           |                             |  |  |
| Painel de I CD            | Distância entre pixels                      | 0.252mm(H) x 0.252 mm(V)                                                                  |                             |  |  |
|                           | Vídeo                                       | Interface analógica RGB                                                                   |                             |  |  |
|                           | Sincronismo separado                        | TTL H/V                                                                                   |                             |  |  |
|                           | Número de cores                             | 262144 cores                                                                              |                             |  |  |
|                           | Clock de pixel                              | 90MHz                                                                                     |                             |  |  |
|                           | Frequência de varredura<br>horizontal       | 30 kHz - 60 kHz                                                                           |                             |  |  |
|                           | Tamanho de varredura<br>horizontal (máximo) | 344mm                                                                                     |                             |  |  |
|                           | Frequência de varredura vertical            | 57 Hz - 63 Hz                                                                             |                             |  |  |
| Resolução                 | Tamanho de varredura<br>vertical (máximo)   | 194mm                                                                                     |                             |  |  |
|                           | Resolução predefinida ótima                 | 1366 x 768@60Hz                                                                           |                             |  |  |
|                           | Plug & Play                                 | VESA DDC2B/CI                                                                             |                             |  |  |
|                           | Conector de entrada                         | D-USB                                                                                     |                             |  |  |
|                           | Sinal de vídeo de entrada                   | Analógico: 0,7 V p-p (padrão), 75 ohms                                                    |                             |  |  |
|                           | Alimentação                                 | 5V for PC                                                                                 |                             |  |  |
|                           | Adaptador<br>(capacidade recomendada)       | 5V 1.1A                                                                                   |                             |  |  |
|                           | Consumo de energia                          | Ativo 7 W(typ) (Condição de teste: em modo Padrão, defina<br>Contraste = 50, Brilho = 90) |                             |  |  |
|                           | _                                           | Em espera < 0.5W                                                                          |                             |  |  |
| Características           | Tipo de conector                            | 2.0 USB                                                                                   |                             |  |  |
| físicas                   | Tipo do cabo de sinal                       | Removível                                                                                 |                             |  |  |
|                           | Tomporatura                                 | Em funcionamento                                                                          | 0° a 40°                    |  |  |
|                           | Temperatura                                 | Fora de funcionamento                                                                     | -25° a 55°                  |  |  |
| Ambiente                  |                                             | Em funcionamento                                                                          | 10% a 85% (sem condensação) |  |  |
|                           |                                             | Fora de funcionamento                                                                     | 5% a 93% (sem condensação)  |  |  |
|                           | Altitude                                    | Em funcionamento                                                                          | 0~ 3658m (0~ 12000 pés )    |  |  |
|                           |                                             | Fora de funcionamento                                                                     | 0~ 12192m (0~ 40000 pés )   |  |  |

## Resoluções pré-definidas

| Stand        | Resolution    | H. Frequency(kHz) | V.Frequency(Hz) |
|--------------|---------------|-------------------|-----------------|
| VGA          | 640×480@60Hz  | 31.469            | 59.940          |
| SVGA         | 800×600@60Hz  | 37.879            | 60.317          |
| XGA          | 1024×768@60Hz | 48.363            | 60.004          |
| WXGA         | 1360×768@60Hz | 47.712            | 60.015          |
|              | 1360×768@60Hz | 47.712            | 59.790          |
| IBM-MODE DOS | 720×400@70Hz  | 31.469            | 70.087          |

## Pinagem

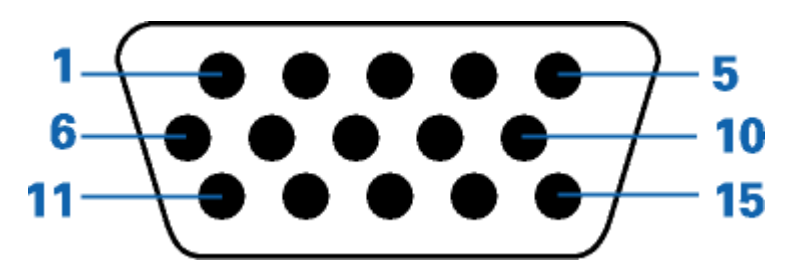

| Número do pino | Lado de 15 pinos do cabo de sinal |  |
|----------------|-----------------------------------|--|
| 1              | Vídeo - Vermelho                  |  |
| 2              | Vídeo - Verde                     |  |
| 3              | Vídeo - Azul                      |  |
| 4              | N.C.                              |  |
| 5              | Detecção do cabo                  |  |
| 6              | GND-R                             |  |
| 7              | GND-G                             |  |
| 8              | GND-B                             |  |
| 9              | +5V                               |  |
| 10             | Terra                             |  |
| 11             | N.C.                              |  |
| 12             | Dados seriais do DDC              |  |
| 13             | H-sync                            |  |
| 14             | V-sync                            |  |
| 15             | Clock do DDC                      |  |

## **Plug and Play**

#### **Recursos Plug & Play DDC2B**

Este monitor está equipado com os recursos VESA DDC2B de acordo com a norma DDC da VESA. Isto permite ao monitor informar ao sistema host, a sua identidade e, dependendo do nível de DDC usado, enviar informações adicionais sobre seus recursos de exibição.

DDC2B é um canal de dados bidirecional baseado no protocolo I2C. O host pode solicitar as informações EDID sobre o canal DDC2B.

## Regulagem

### Aviso da FCC

#### Declaração de Interferência de Frequência de Rádio FCC-B ALERTA: (PARA MODELOS CERTICADOS FCC)

NOTA: Este equipamento foi testado e obedece aos limites para dispositivo digitais Classe B, conforme Parte 15 das Regras FCC. Estes limites foram estipulados para oferecer proteção razoável contra interferência prejudicial numa instalação residencial. Este equipamento gera, utiliza e pode irradiar energia de freqüência de rádio e se não for instalado e utilizado de acordo com as suas instruções, pode causar interferências danosas em comunicações de rádio. Entretanto, não há qualquer garantia de que a interferência não ocorrerá numa instalação em particular. Se este equipamento causar interferência prejudicial à recepção de radio ou televisão, o que pode ser observado ao ligar e desligar o equipamento, o usuário deverá tentar corrigir a interferência através de uma ou mais das seguintes medidas:

Reorientar ou desloque a antena receptora.

Aumentar a distância entre o equipamento e o receptor.

Conectar o equipamento a uma tomada em um circuito diferente daquele em que o receptor está conectado.

Consultar o representante ou um técnico de rádio/TV experiente para obter ajuda.

#### AVISO:

As mudanças ou modificações não expressamente aprovadas pela parte responsável pela conformidade podem anular a autorização do usuário de operar este equipamento.

Cabos da interface blindados e de alimentação CA se houver, devem ser usados para corresponder aos limites de emissão. O fabricante não se responsabiliza por qualquer interferência de rádio ou TV causada por modificações não autorizadas neste equipamento. É a responsabilidade do usuário corrigir essas interferências. É a responsabilidade do usuário corrigir essas interferências.

### Declaração WEEE

Descarte de equipamentos por usuários em residências na União Europeia.

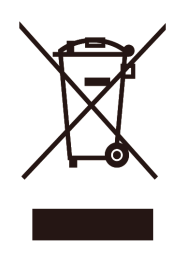

Este símbolo no produto ou na embalagem indica que ele não pode ser descartado em seu lixo doméstico. Em vez disso, é sua responsabilidade descartar o equipamento rejeitado entregando-o a um ponto de coleta para a reciclagem de resíduos de equipamentos elétricos e eletrônicos. A coleta e a reciclagem em separado de seu refugo no momento do descarte ajudarão a conservar os recursos naturais e assegurar que é reciclado de modo a proteger a saúde humana e o ambiente. Para obter mais informações sobre onde você pode deixar os resíduos industriais para reciclagem, entre em contato com o escritório do governo local, o serviço de descarte de lixo doméstico ou o local ou loja onde comprou o produto.

### Declaração WEEE para a Índia

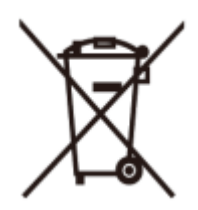

Este símbolo no produto ou na embalagem indica que ele não pode ser descartado em seu lixo doméstico. Em vez disso, é sua responsabilidade descartar o equipamento rejeitado entregando-o a um ponto de coleta para a reciclagem de resíduos de equipamentos elétricos e eletrônicos. A coleta e a reciclagem em separado de seu refugo no momento do descarte ajudarão a conservar os recursos naturais e assegurar que é reciclado de modo a proteger a saúde humana e o ambiente. Para mais informações sobre onde você pode deixar o seu equipamento para reciclagem na Índia, por favor, visite o link abaixo web.

www.aocindia.com/ewaste.php.

### **Energy Star**

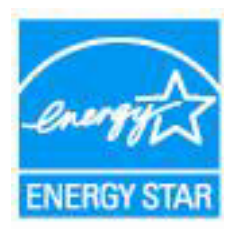

ENERGY STAR<sup>®</sup> é uma marca registrada nos EUA. Como um parceiro da ENERGY STAR<sup>®</sup>, a AOC International (Europe) BV e Envision Peripherals, Inc. determinam que este produto atende as diretrizes da ENERGY STAR<sup>®</sup> para eficiência de energia. (PARA MODELOS CERTIFICADOS EPA)

### Declaração EPEAT

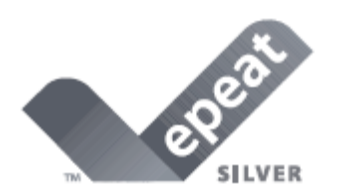

EPEAT é um sistema para ajudar os compradores dos setores público e privado a avaliar, comparar e selecionar computadores de mesa, notebooks e monitores com base em seus atributos ambientais. EPEAT também oferece um conjunto claro e consistente de critérios de desempenho para o design de produtos, e fornece uma oportunidade para os fabricantes para garantir o reconhecimento do mercado para os esforços para reduzir o impacto ambiental de seus produtos.

A AOC acredita na proteção do meio ambiente. Com uma preocupação fundamental para a conservação dos recursos naturais, bem como a proteção do aterro, a AOC anuncia o lançamento do programa de reciclagem da embalagem do monitor AOC. Este programa é projetado para ajudar você a descartar de sua caixa de monitor e materiais de enchimento corretamente. Se um centro de reciclagem local não estiver disponível, a AOC vai reciclar o material de embalagem para você, incluindo enchimento de espuma e caixa. A solução de monitor AOC só vai reciclar embalagens de monitor AOC. Por favor, consulte o seguinte endereço electrónico:

Apenas para Norte e América do Sul, excluindo o Brasil:

http://us.aoc.com/about/environmental\_impact

Para a Alemanha: http://www.aoc-europe.com/en/service/tco.php

Para o Brasil http://www.aoc.com.br/2007/php/index.php?req=pagina&pgn\_id=134

## Assistência Técnica

### **CERTIFICADO DE GARANTIA DO MONITOR LCD AOC**

(válido somente no território brasileiro)

Este produto (MONITOR LCD AOC) é garantido pela ENVISION INDÚSTRIA DE PRODUTOS ELETRÔNICOS LTDA., na qualidade de fabricante, doravante denominada simplesmente ENVISION, conforme condições abaixo:

#### 1. CONDIÇÕES GERAIS DA GARANTIA

1.1 A ENVISION garante o produto, cujo número de série consta neste certificado, contra qualquer defeito de material ou processo de fabricação, desde que, a critério de seus técnicos autorizados, constate-se defeito em condições normais de uso.

1.2 A reposição de peças defeituosas e execução dos serviços decorrentes desta Garantia somente serão procedidas nas localidades do território brasileiro onde a ENVISION mantiver "Centro de Serviço Autorizado", de titularidade dela própria ou de terceiro por ela expressamente indicado, onde deverá ser entregue o produto para reparo.

1.3 As despesas de transporte, frete e seguro do produto até o Centro de Serviço Autorizado e respectivo retorno correrão por conta do Cliente.

1.4 Esta Garantia somente será válida se o presente certificado estiver devidamente preenchido e sem rasuras, acompanhado da via original da Nota Fiscal de Compra.

#### 2. PRAZO DA GARANTIA

2.1 O prazo de validade desta Garantia é de 3 (três) meses (garantia legal), e de mais 9 (nove) meses (garantia adicional), totalizando 1 (hum) ano de Garantia contado da data da emissão da Nota Fiscal de Compra (efetuada pelo revendedor abaixo mencionado), ao primeiro Adquirente/Consumidor/Cliente. A transferência do produto a terceiros, dentro do período acima previsto, não exclui a validade desta Garantia.

#### 3. LIMITAÇÕES DA GARANTIA

3.1 Decurso do prazo de validade previsto no item 2.1;

3.2 Ligação do aparelho a rede elétrica fora dos padrões especificados ou sujeita a variações excessivas de voltagem;

3.3 Mau uso e em desacordo com o Manual de Instruções;

3.4 Danos causados por agentes naturais (enchente, maresia, descarga elétrica, dentre outros) ou exposição excessiva ao calor;

3.5 Utilização do produto em ambientes sujeitos a gases corrosivos, umidade excessiva ou locais com altas / baixas temperaturas, poeira, acidez, etc.;

3.6 Danos causados por acidentes;

3.7 Danos decorrentes do transporte pelo Cliente ou de embalagem inadequada por ele utilizada;

3.8 Apresentação de sinais de haver sido aberto, ajustado, consertado ou de ter sido seu circuito modificado por pessoa não autorizada pela ENVISION;

3.9 Defeitos e danos causados pelo uso de software e/ou hardware não compatíveis com as especificações dos MONITORES LCD AOC;

- 3.10 Produtos que tenham tido o número de série e/ou lacre removidos, adulterados ou tornados ilegíveis;
- 3.11 Apresentação de rasuras ou modificações neste certificado.

#### 4. LIMITAÇÕES DE RESPONSABILIDADE

4.1 A ENVISION, seus distribuidores, revendedores e/ou Centros de Serviço Autorizado, não oferecerão, nem estão autorizados a oferecer qualquer outra garantia além da expressamente prevista neste Certificado de Garantia, seja de que espécie for relativa ao produto acima especificado.

4.2 A ENVISION poderá, a seu critério, no período de vigência da Garantia, proceder ao conserto do produto junto a um Centro de Serviço Autorizado ou optar pela troca do produto por modelo igual ou similar, novo ou em estado de novo, em perfeitas condições de uso e de manutenção. Em caso de troca do produto através de um Centro de Serviço Autorizado, o prazo original de validade da Garantia permanecerá inalterado, contando-se a partir da data inicial da emissão da Nota Fiscal de Compra, conforme descrito no item 2.1 acima.

As informações neste documento estão sujeitas a alteração sem notificação prévia. Para mais detalhes, favor visitar: <u>http://www.aoc-europe.com/en/service/index.php</u>